## How to set up your Fraud Guard account

## Step 1: Create an account

Go to the Pima County Recorder Self-Service Public Portal and click on the Fraud Guard button.

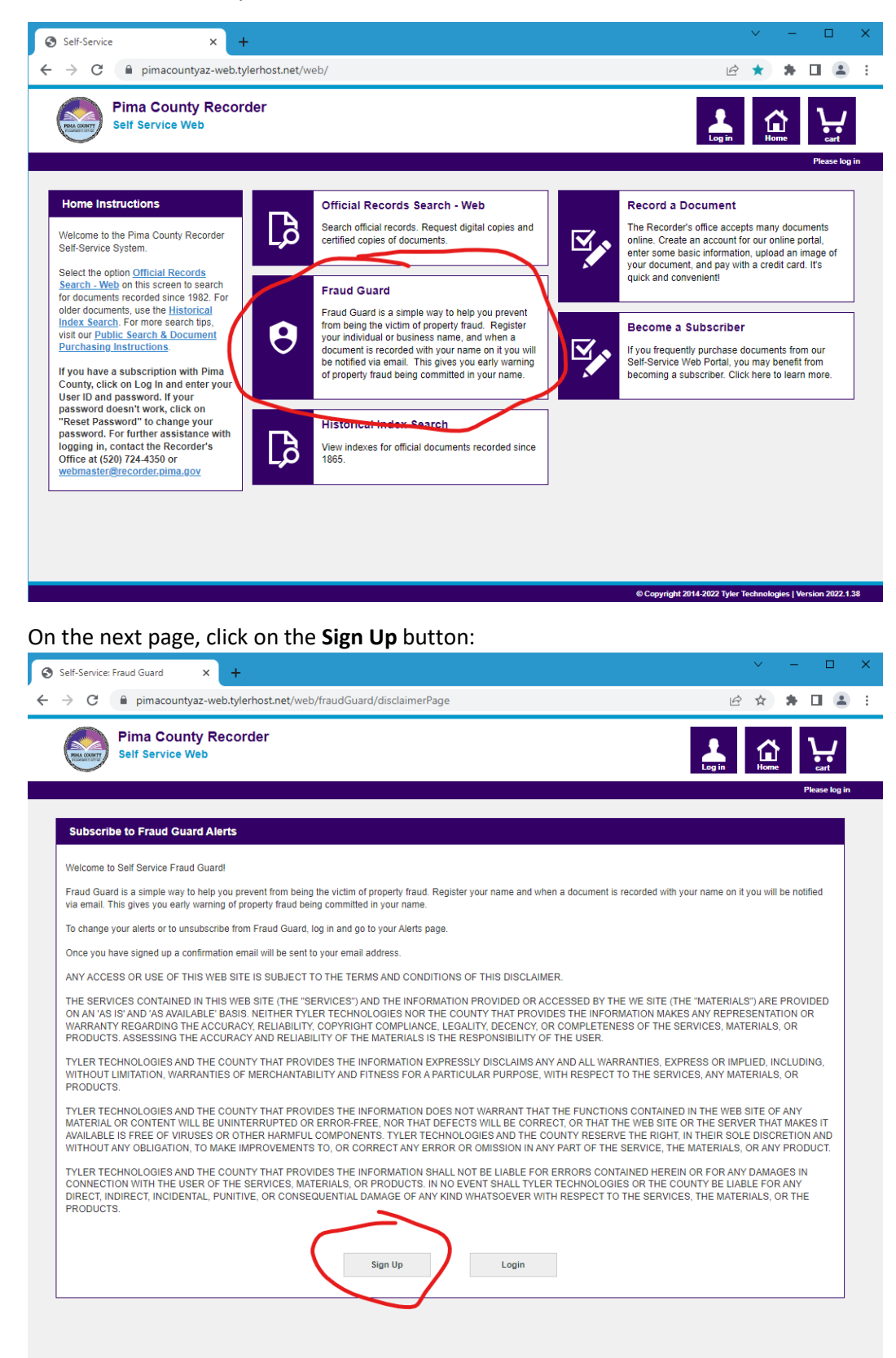

Fill out the Registration Form and then click on the Submit button at the bottom of the page. A verification link will be sent to your email address. Click on the link in the email to verify your email address and activate your account.

| Self-Service × +                                                                |                              |         |                    |        | $\sim$ | - [        | ı ×        |
|---------------------------------------------------------------------------------|------------------------------|---------|--------------------|--------|--------|------------|------------|
| $\leftrightarrow$ $\rightarrow$ $C$ $$ pimacountyaz-web.tyl                     | erhost.net/web/user/register |         |                    | 0-7    | 8 \$   | * 🗉        | <b>.</b> : |
| Pima County Record<br>Self Service Web                                          | der                          |         |                    | Log in | Home   | Please log | g in       |
| User Registration Instructions                                                  | Add Account Details          |         |                    |        |        |            | _          |
| Fields with * are required.                                                     | UserID *                     |         | Email Address *    |        |        |            |            |
| Create your own UserID and Password.<br>Passwords must be at least 8 characters | myusername                   |         | me@email.com       |        |        |            |            |
| long and cannot begin with a special<br>character.                              | Password ① *                 |         | Confirm Password * |        |        |            |            |
|                                                                                 |                              |         |                    |        |        |            |            |
|                                                                                 | Profile Information          |         |                    |        |        |            |            |
|                                                                                 | First Name *                 |         | Last Name *        |        |        |            |            |
|                                                                                 | John                         | Doe     |                    |        |        |            |            |
|                                                                                 | Phone Number *               |         |                    |        |        |            |            |
|                                                                                 | 520-555-1234                 |         |                    |        |        |            |            |
|                                                                                 | Company                      |         |                    |        |        |            | -          |
|                                                                                 |                              |         |                    |        |        |            |            |
|                                                                                 | Mailing Address              |         |                    |        |        |            | _          |
|                                                                                 | Mailing Address *            |         |                    |        |        |            |            |
|                                                                                 | Address 1 *                  |         |                    |        |        |            | -          |
|                                                                                 | 240 N Stone Ave              |         |                    |        |        |            |            |
|                                                                                 | Address 2                    |         |                    |        |        |            | 7          |
|                                                                                 | City *                       | State * |                    | 7in *  |        |            |            |
|                                                                                 | Tucson                       | AZ      |                    | 85701  |        |            | 1          |
|                                                                                 |                              |         |                    |        |        |            | ]          |
|                                                                                 | Billing Address              |         |                    |        |        |            | -          |
|                                                                                 | Same as Mailing Address      |         |                    |        |        |            |            |
|                                                                                 |                              |         |                    |        |        |            |            |
| X Cancel                                                                        |                              |         |                    |        |        | ✓ Submit   |            |

## Step 2: Set up your Fraud Guard alerts.

Go to the <u>Self-Service Public Portal</u> and click on the **Fraud Guard** button as shown above. Then click on the **Login** button and log in with the UserID and Password you provided on the Registration form. Then click on the Continue button at the bottom of the disclaimer page.

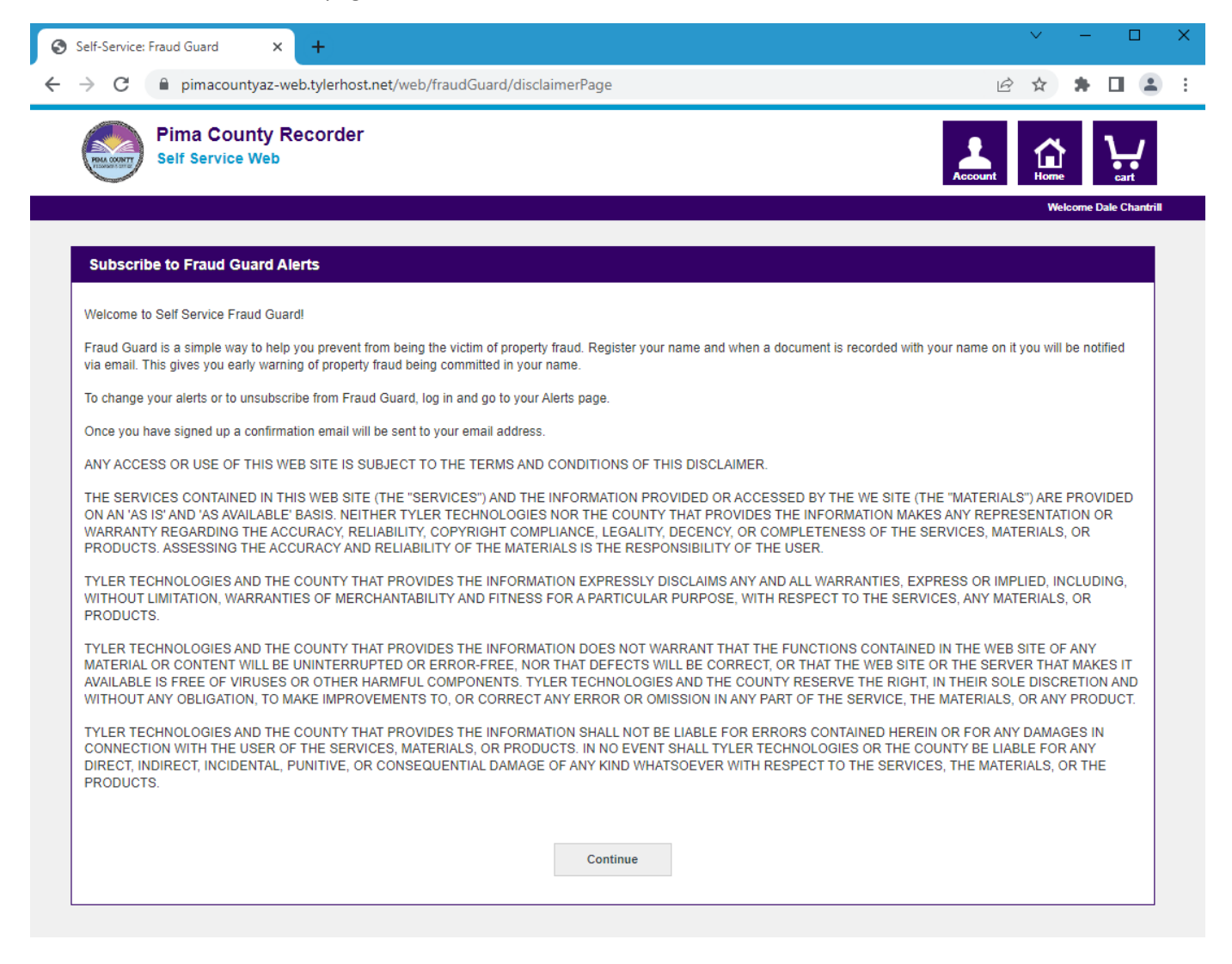

On the Fraud Guard page, follow the instructions to add alerts for the individuals or businesses for which you wish to be notified. Type an individual name (last name first) or business name in the text box on the left, then click the **Add Alert** button to add the name to your list of alerts on the right. Use the **Refine my Alert** button to create an alert on multiple names. Be sure to click the **Save** button at the bottom-right corner when you have finished.

| <complex-block><complex-block><complex-block><complex-block><complex-block><complex-block><complex-block><table-container><complex-block><complex-block></complex-block></complex-block></table-container></complex-block></complex-block></complex-block></complex-block></complex-block></complex-block></complex-block>                                                                                                    | Self-Service: Fraud Guard × +                                                                                                    | ~                      | - 🗆 ×   |
|----------------------------------------------------------------------------------------------------|----------------------------------------------------------------------------------------------------|------------------------|---------|
| <complex-block><image/><image/><image/><image/><image/><image/><text><text><text><text><text><text><text><text></text></text></text></text></text></text></text></text></complex-block>                                                                                                    | ← → C 🔒 pimacountyaz-web.tylerhost.net/web/fraudGuard/account                                                                                                    | € ☆                    | * 🗆 😩 🗄 |
| <page-header><page-header><section-header><section-header><section-header><section-header><section-header><section-header><section-header><section-header><section-header><section-header><section-header><section-header><section-header><section-header><image/></section-header></section-header></section-header></section-header></section-header></section-header></section-header></section-header></section-header></section-header></section-header></section-header></section-header></section-header></page-header></page-header>                                                                                                    | Pima County Recorder<br>Self Service Web                                                                                                    | Account Home           |         |
| Add Fraud Guard Alerts     Individual DOE JOHN     Individual DOE JANE        Individual DOE JANE        Individual DOE JANE        Individual DOE JANE        Individual DOE JANE        Individual DOE JANE        Individual DOE JANE        Individual DOE JANE        Individual DOE JANE        Individual DOE JANE        Individual DOE JANE        Individual DOE JANE           Individual DOE JANE        Individual DOE JANE                 Individual DOE JANE <b>Individual DOE JANE Individual DOE JANE Individual DOE JANE Individual DOE JANE Individual DOE JANE Individual DOE JANE Individual DOE JANE Individual DOE JANE Individual DOE JANE Inditio Doe Jane Individual DOE Jane Inditio Doe </b> | Fraud Guard         Note: Alerts are not saved until you click "Save"         Individual Name Tips:         Enter your full last name and the first three letters of your first name.         For hyphenated last names, enter each last name as a separate name search.         To see the frequency of notifications you will receive, enter your name (last first) into the search field for both names on the search page.         Business Name Tips:         Enter the first part of your business name, but do not enter generic business descriptors like 'Company', 'Incorporated' or 'LLC'.         Do not enter punctuation.         To see the frequency of notifications you will receive, enter your business name into the search field for both names on the search page.         To Unsubscribe remove all added alerts and click "Save".         When you have finished modifying your alerts and have clicked "Save" to save them, please click the "Account" icon at the upper right and log out. |                        |         |
| Back Last Saved: Tue Jul 18 09:48:15 MST 2023 Save                                                                                                    | Add Fraud Guard Alerts       My Alerts         Individual         DOE JOHN        Individual           Individual         DOE JANE        Individual           Individual         DOE JANE        Individual           Versioness        Both Names        + Refine my Alert        Individual           Add Alert       Add Alert       Individual         Individual                                                                                                    |                        | / 1     |
|                                                                                                    | Back Last Saved: Tue                                                                                                    | Jul 18 09:48:15 MST 20 | 23 Save |